### 國泰CVX 4.0 客戶操作指南

操作指南

2024.11.28

# 遠距核保訪談

送件中 視訊訪問 >

未簽名1 已簽名0

✓ iOS系統版本:14或以上,體驗佳)

✓ Android系統版本:9或以上,體驗佳)

✓ 國泰人壽APP版本請更新至最新版

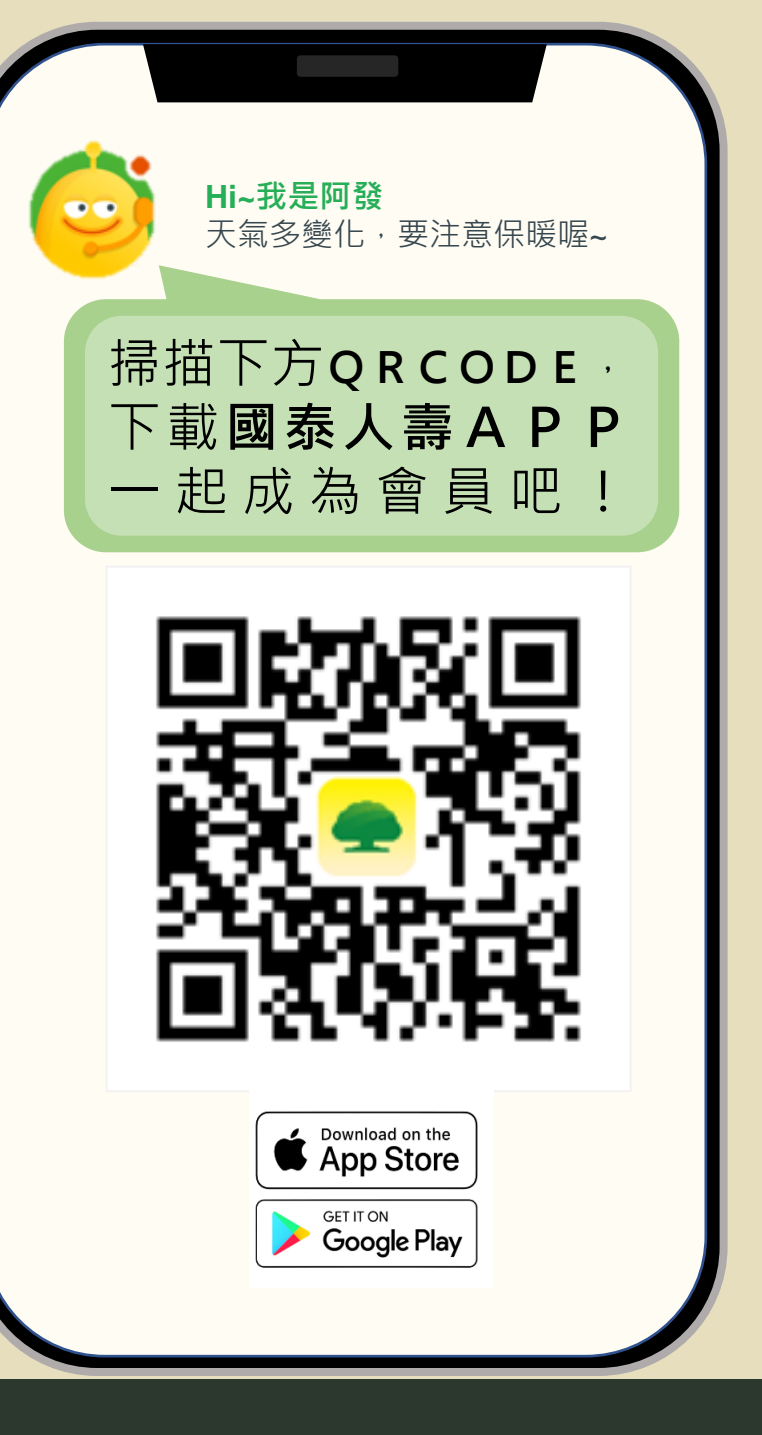

### 遠距訪談服務流程

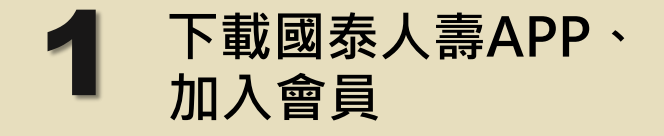

#### 至APP Store / Google Play商店 搜尋並下載【**國泰人壽**】

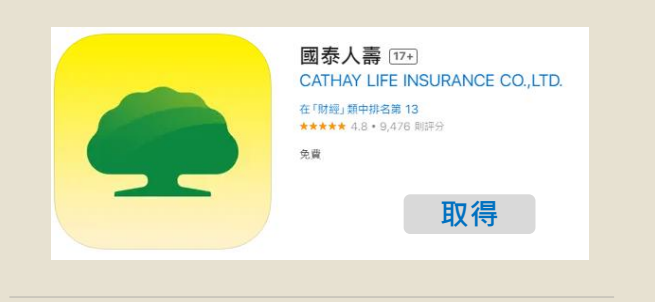

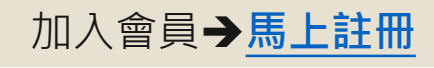

| <b>歡迎登入</b><br>還沒有國泰人壽數位帳戶嗎? <u>馬上註冊</u> |       |
|------------------------------------------|-------|
| 中長9號                                     | 🔲 記住我 |
| 身分證字號/居留證號碼/護照號碼                         |       |
| 密碼                                       | 忘記密碼  |
| 請輸入英數密碼                                  | אדל   |

## 2 視訊前·於APP內 拍照上傳證明文件

- 18歳(含)以上:身分證或居留證
- 18歲以下:身分證、居留證、護照、有照
   片之健保卡
- 備註:因應法規·戶籍謄本/戶口名簿無法 受理

請於APP內,分別將 證件正反面拍照上傳。

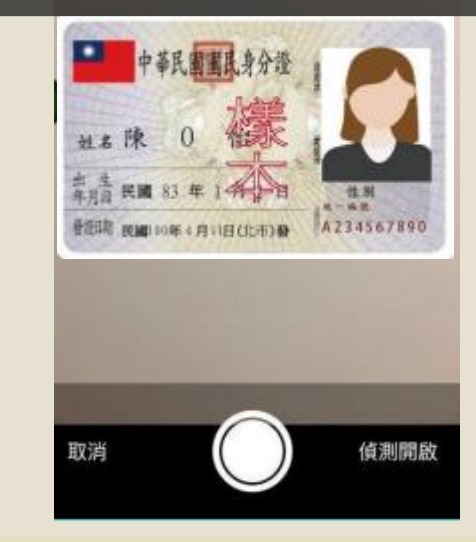

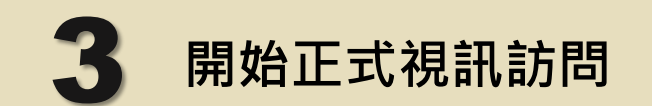

•請準備**身分證明文件**,便於訪談中出示

- 於預約時間**登入APP**,加入視訊通話
- 相對明亮、安靜且網路穩定的環境

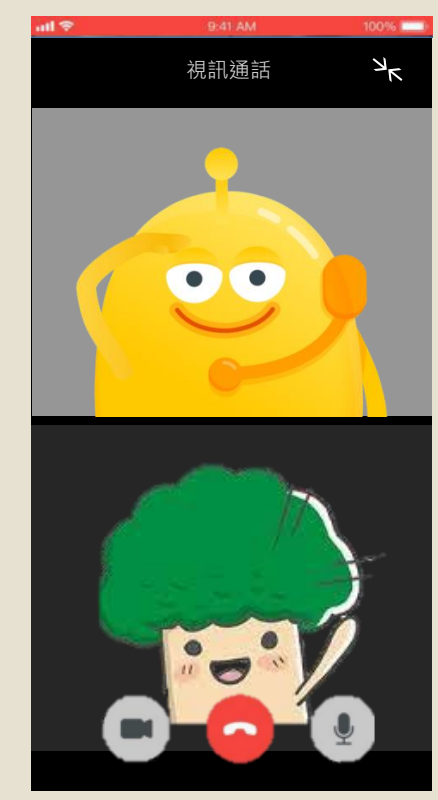

下載國泰人壽APP,加入會員

至APP Store / Google Play商店 點選<mark>開始註冊</mark>進入註冊帳號流程 搜尋並下載【國泰人壽】 歡迎加入國泰人壽 開始輕鬆管理保險大小事 國泰人壽 [17+] 四 戸安 CATHAY LIFE INSURANCE CO., LTD. 提醒:若持居留證申請帳號,國籍請選擇您原所屬 的外國籍。 在「财經」類中排名第13 ★★★★★ 4.8 · 9.476 則評分 免費 **未滿18歲**,請由法定代理人申請國泰人壽會員帳號 ٠ 取得 開始註冊 **持居留證**申請帳號,基本資料國籍**請選擇原所屬國籍** ٠ 驗證步驟會依照您填寫的手機號碼發送驗證簡訊,請 請依下方流程指示,**填寫基本資料、** ٠ 加入會員→馬上註冊 進行簡訊驗證、設定密碼 後完成註冊 確認手機號碼為本人使用 歡迎登入 註冊帳號 申請完成後,身分證字號或居留證號碼將會成為您的 ٠ 還沒有國泰人壽數位帳戶嗎?馬上註冊 0 閉讀聲明 基本資料 驗證 設定密碼 登入帳號 帳號 資料保護去應告知事項 —、個 身分證字號/居留證號碼/護照號碼 第一條 國表人臺 公右限公司 (以下瑶木公司) 低依塘約 密碼 忘記密碼 請輸入英數密碼 m 驗證 閱讀聲明 基本資料 設定密碼

### 視訊前拍照上傳證明文件

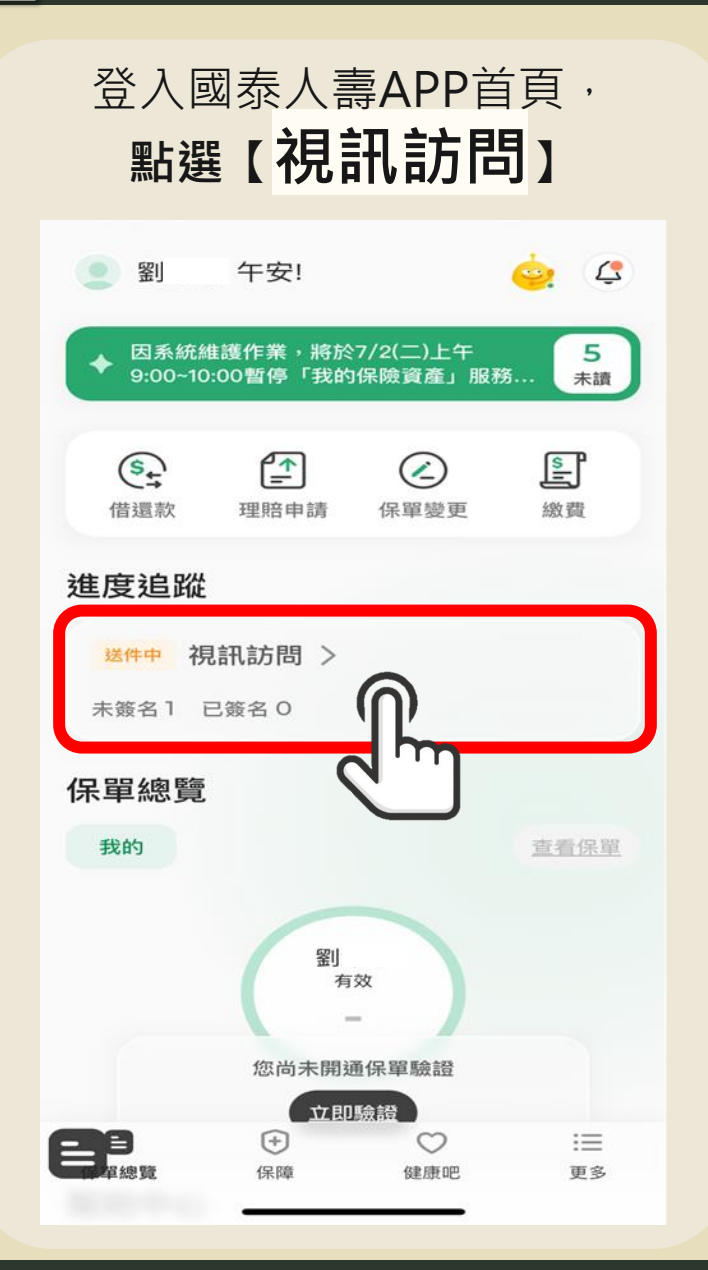

| 點選本次<br>【 <mark>視訊訪問牌卡</mark> 】                              |  |
|--------------------------------------------------------------|--|
| く<br>視訊訪問<br><sub>未簽名(1)</sub> 已簽名(0)                        |  |
| <b>訪問對象 : 游</b><br>受理編號 : ZA<br>服務人員 : 莊<br>申請日 : 2024-06-11 |  |
| 申請業務 : 新契約<br>訪問員 : 張                                        |  |
|                                                              |  |
|                                                              |  |

點選 【拍照文件上傳】 < 視訊訪問 受理編號:ZA 申請日:2024-06-11 請完成下列文件簽名或拍照上傳,若欲調整內容,可選擇 「退回本件」,並聯繫服務人員修改。 拍照文件上傳 ▮ 被保人:游 保險契約遠距訪問聲明暨同意 待簽名 ■ 法定人:劉 點選後, 「國泰人壽(Stage)」想要取用 您的相機 會跳出授權視窗 「國泰人壽」想要取用你的相機 請點選【好】 不允許 好 確定送出 退回本件

### 視訊前拍照上傳證明文件

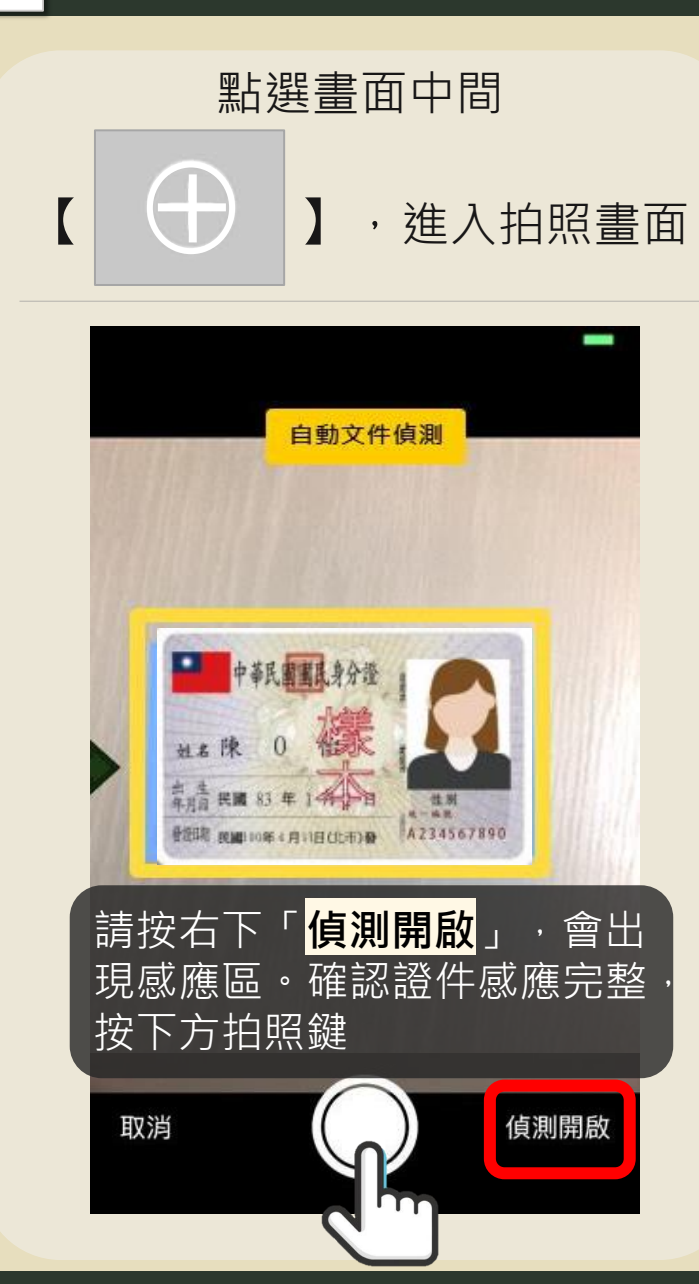

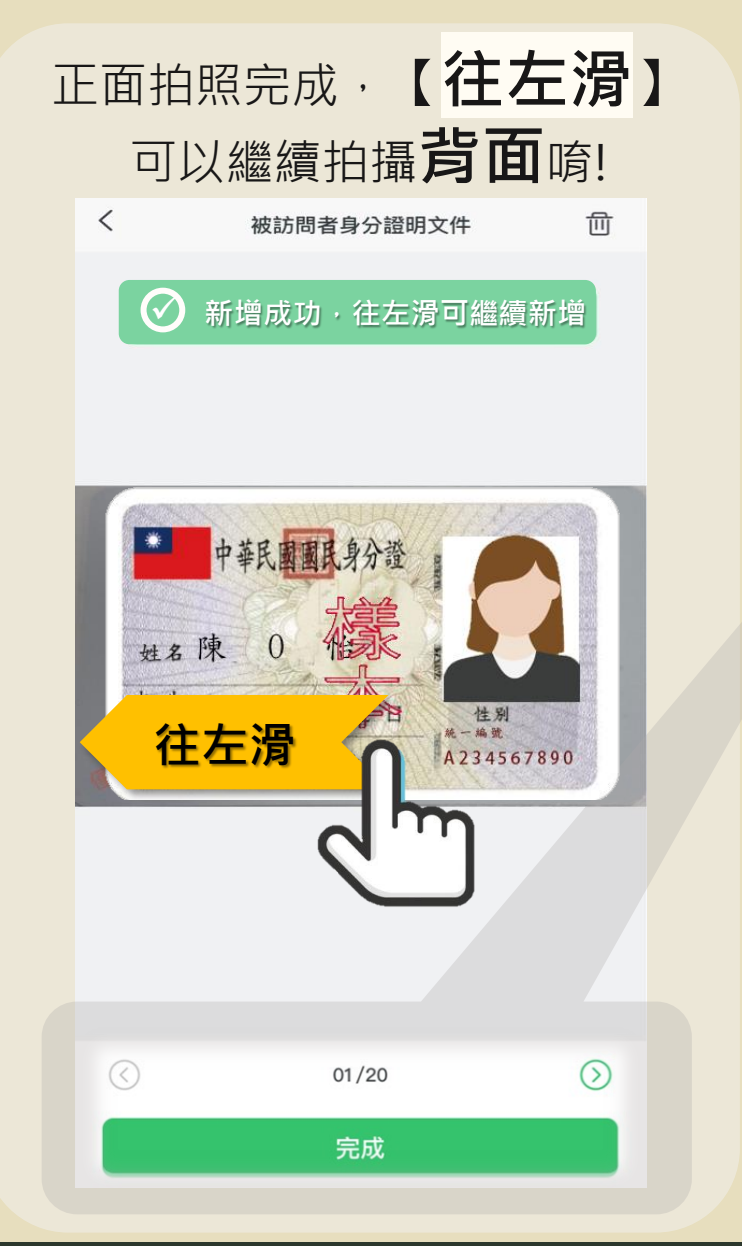

正反面拍照完成後, 點選下方【**完成】** 

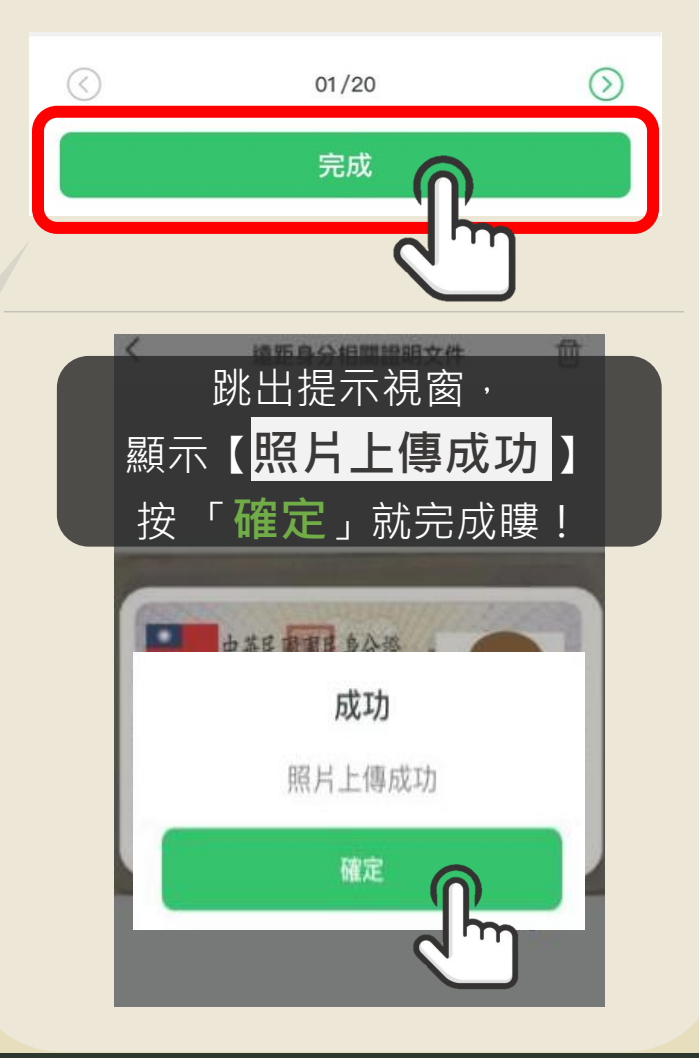

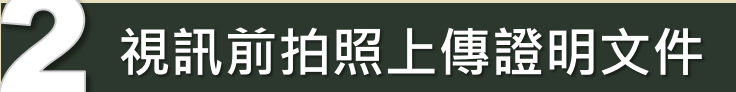

證件完成上傳後,登出即可。 同意書 [<mark>不需簽名</mark>]

| <                     | 視訊訪問                         |           |
|-----------------------|------------------------------|-----------|
| <b>受理編號</b><br>申請日:20 | <b>: ZA</b><br>024-06-11     |           |
| 請完成下列<br>「退回本件        | 文件簽名或拍照上傳,若盜<br>」,並聯繫服務人員修改。 | 次調整內容,可選擇 |
| 拍照文(                  | 件上傳 🥑                        | >         |
| ▮被保人                  | :游                           |           |
| 保險契約該                 | 袁距訪問聲明暨同意書                   | 待簽名       |
| 法定人                   | :                            |           |
| 保險契約這                 | 遠距訪問聲明暨同意書                   | 待簽名       |
|                       |                              |           |
|                       |                              |           |
|                       |                              |           |
| 退                     | 回本件                          | 確定送出      |

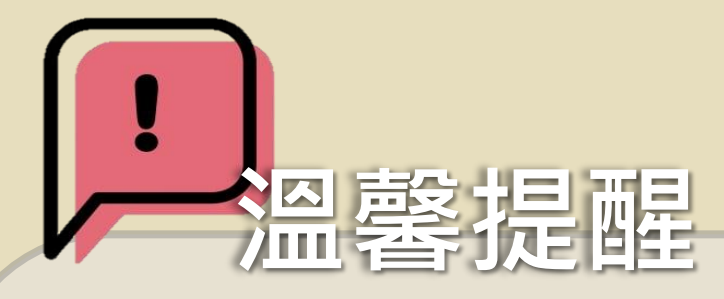

- ◆ 視訊前置作業,將身分證件正反面拍照完成,並上傳成功後,可 直接登出APP。
- 左圖紅色框框中"保險契約遠距訪問聲明暨同意書",不需簽名。
   此步驟為訪談過程中的流程,視訊時將會引導您進行簽署。
- ◆ 視訊當天請備妥您的身分證件,便於視訊訪談中出示。
- 請留意:視訊當天不會有提醒通知及撥接畫面,敬請於預約時間
   登入國泰人壽APP,並點選"加入"進入視訊通話。(操作流程請 參考下一頁)

6

### 開始正式視訊訪問

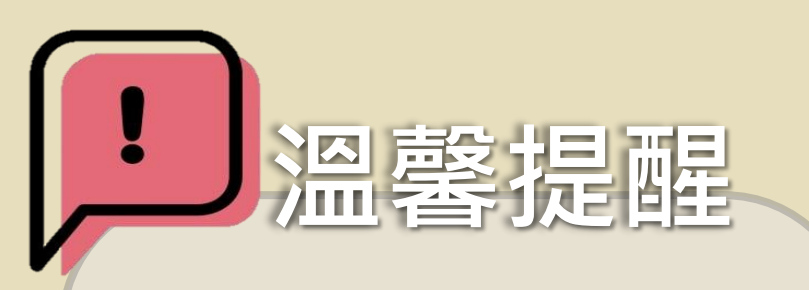

- 請準備**身分證明文件**,便於 訪談中出示。
- 請選擇**網路穩定**的環境,使 用耳機體驗更佳。
- 若有操作問題、需更改視訊時間,請與服務人員或簡訊中視訊訪談員聯繫

| <b>預約時間</b> 登/ | 國泰人 | 壽APP | ,點 |
|----------------|-----|------|----|
| 選首頁下方          | 【加入 | 】視訊  | 通話 |

| 🧕 劉 午安! 🧽 🤇                                                                                                    |
|----------------------------------------------------------------------------------------------------|
| ◆ 因系統維護作業,將於7/2(二)上午<br>9:00~10:00暫停「我的保險資產」服務                                                                                                    |
| ()         ()         ()         ()         ()         ()         ()         ()         ()         ()         ()         ()         ()         ()         ()         ()         ()         ()         ()         ()         ()         ()         ()         ()         ()         ()         ()         ()         ()         ()         ()         ()         ()         ()         ()         ()         ()         ()         ()         ()         ()         ()         ()         ()         ()         ()         ()         ()         ()         ()         ()         ()         ()         ()         ()         ()         ()         ()         ()         ()         ()         ()         ()         ()         ()         ()         ()         ()         ()         ()         ()         ()         ()         ()         ()         ()         ()         ()         ()         ()         ()         ()         ()         ()         ()         ()         ()         ()         ()         ()         ()         ()         ()         ()         ()         ()         ()         () <th()< th="">         ()         ()         ()&lt;</th()<>                                                                                                    |
| 進度追蹤                                                                                                    |
| 送件中 視訊訪問 ><br>未簽名1 已簽名0                                                                                                    |
| 保單總覽                                                                                                    |
| 我的查看保單                                                                                                    |
| <ul> <li>劉<br/>有效</li> <li>現訊通話 - 視訊訪問<br/>服務人員: 莊</li> <li>立即驗證</li> <li>○</li> <li>○</li></ul> |

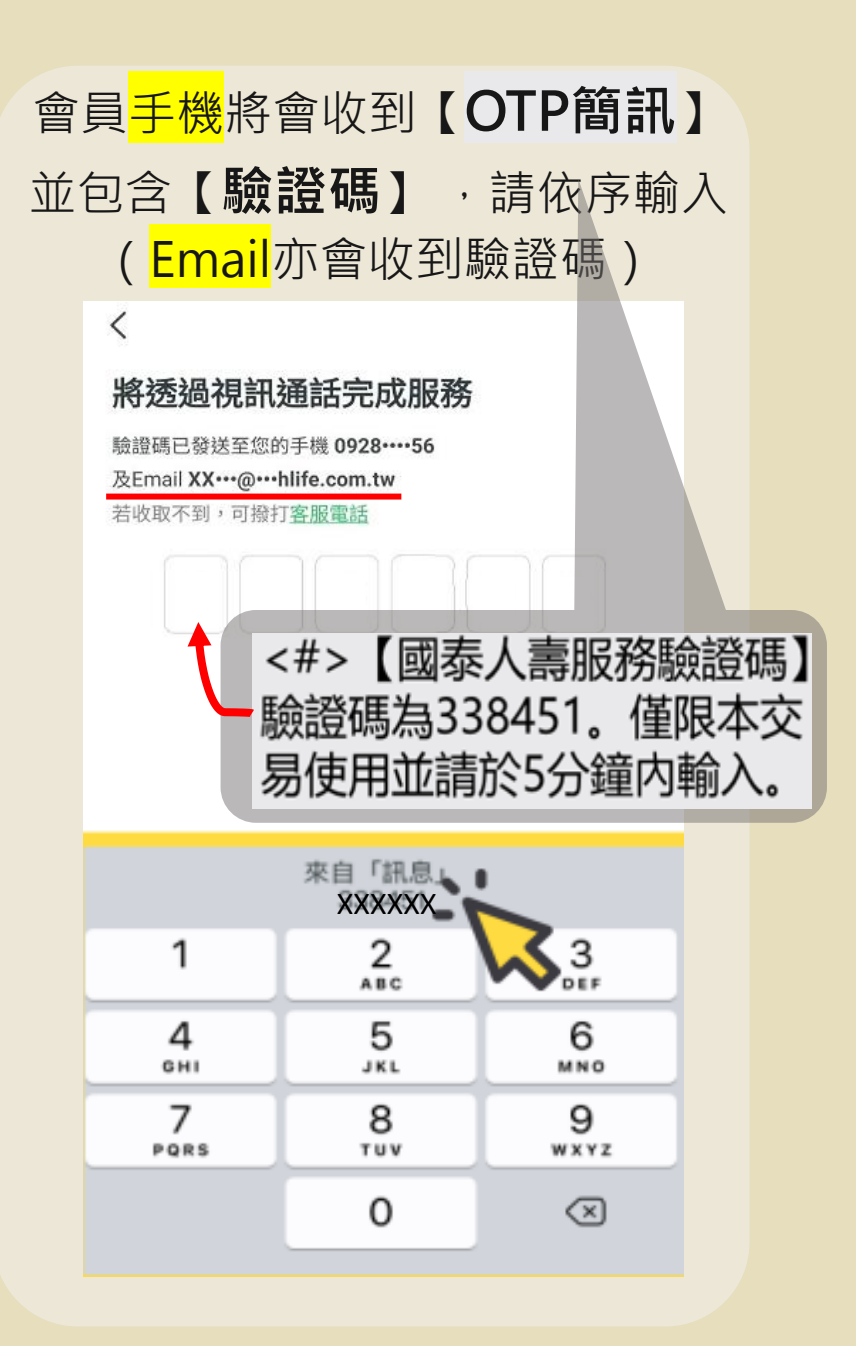

### 5 開始正式視訊訪問

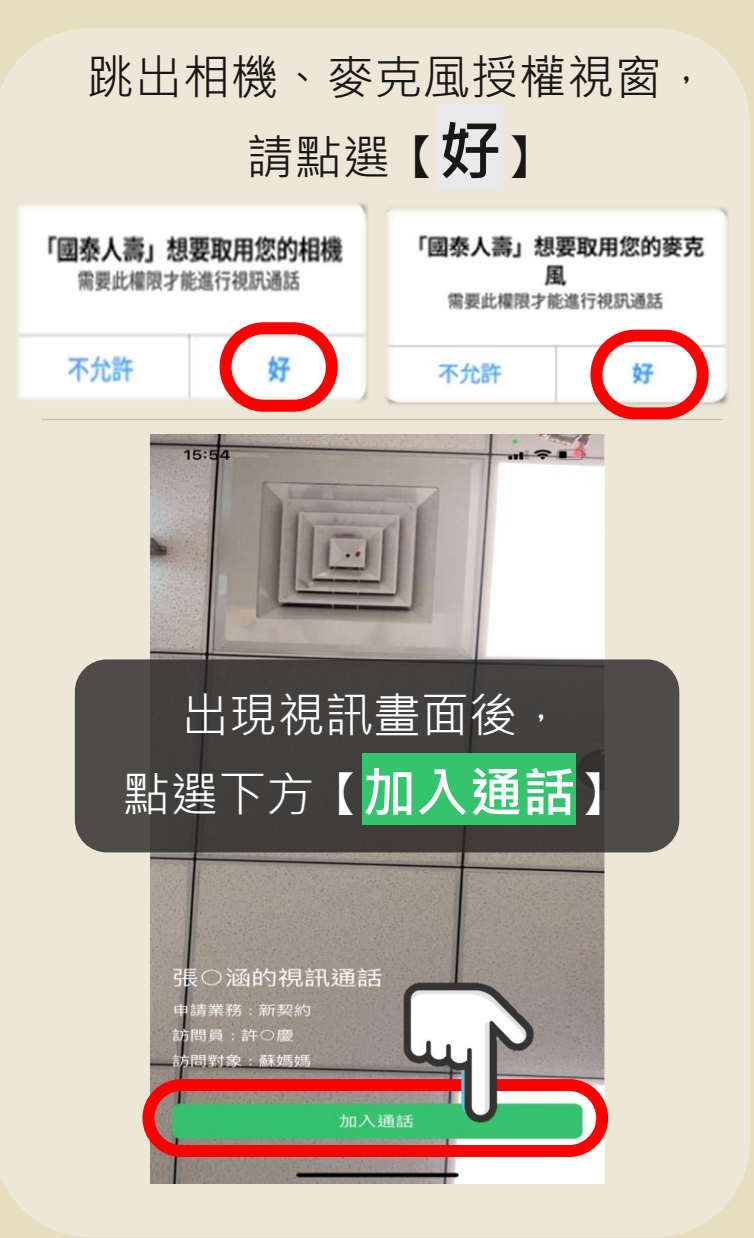

出現您與訪問員的視訊畫面, 就可以開始通話囉!

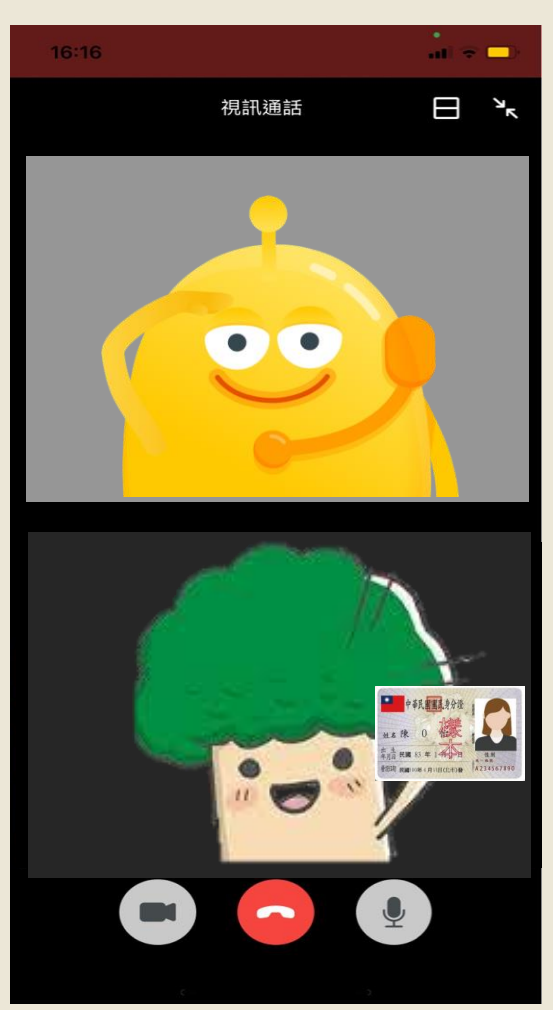

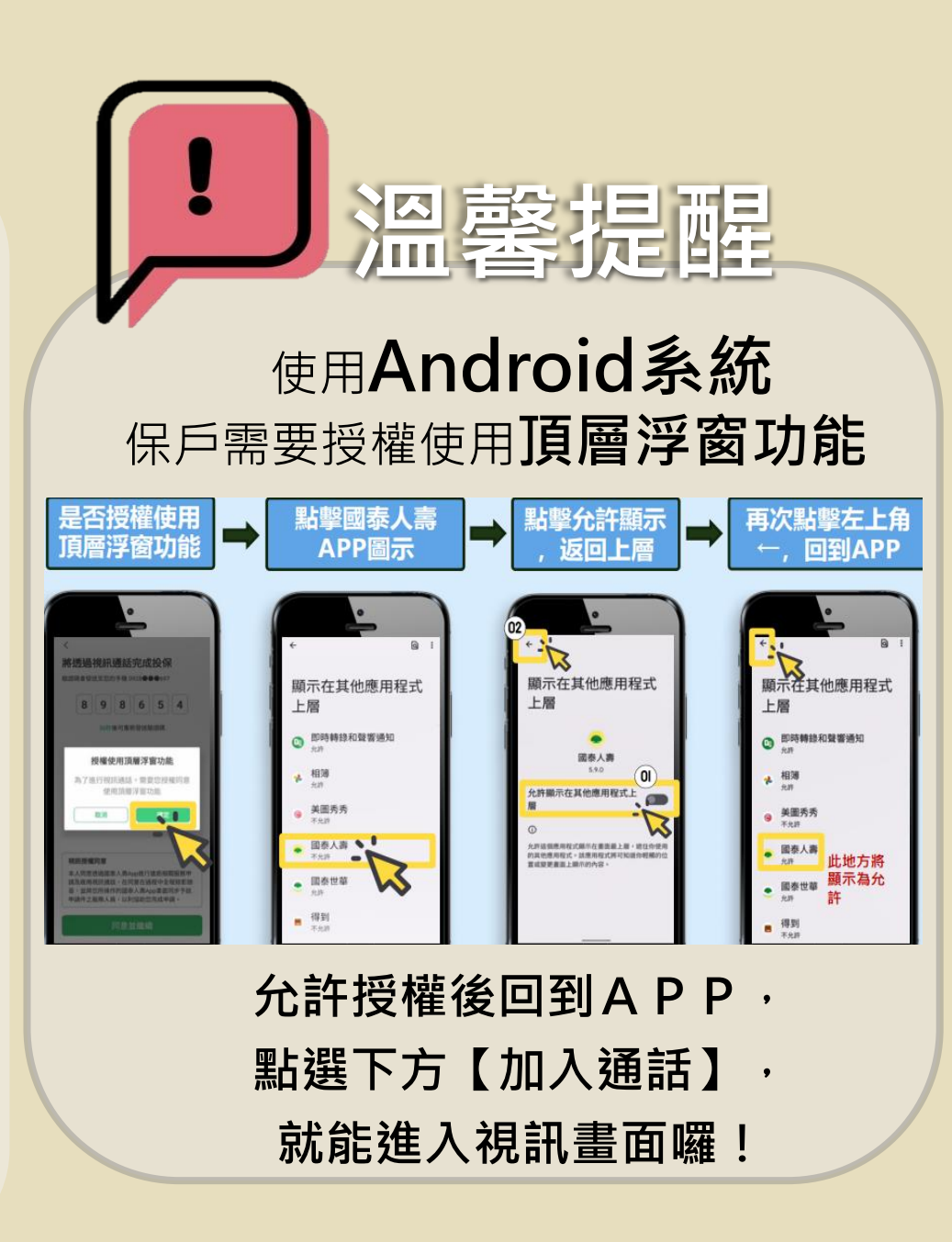